# How to designate your beneficiary online in just 3 easy steps

# Step 1

Go to **prime.beready2retire.com** and log in to your account.

To access your account for the first time:

- Click Register Now in the login section.
- Verify your identity by answering a few questions. If you already have a PIN, simply click *I have a PIN*.
- Follow the instructions on the next screen to complete your registration; create a username and password for ongoing online and **Voya Retire** mobile app access.

## Step 2

Go to the drop-down menu next to your name in the top right corner > select *Personal Information* > scroll down to *Beneficiary Information* > click *Add/Edit*.

## Step 3

Follow the prompts to add a beneficiary or to change existing beneficiary information. Click on the word "**save**" so your changes get recorded.

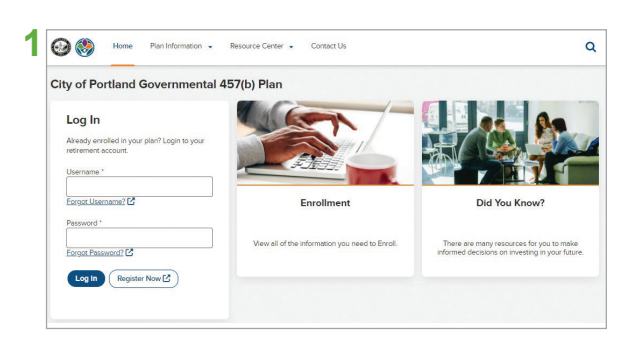

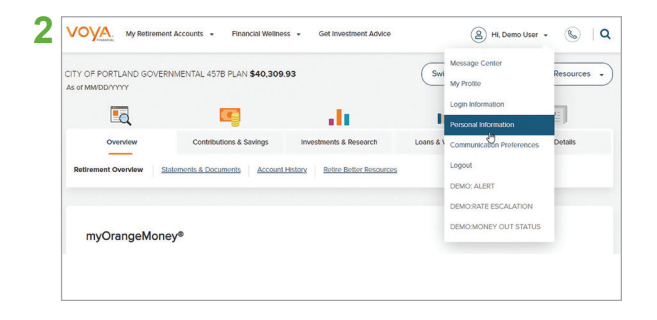

| Employer's Savings Plan  |                         |  |
|--------------------------|-------------------------|--|
| Primary Beneficiary(les) | Neme<br>Demo User       |  |
|                          | Date of Birth           |  |
|                          | Partial Paramine Member |  |
|                          | ······9999              |  |
| 1                        | Relationship            |  |
|                          | Spouse                  |  |
| <b>.</b>                 | Percentage              |  |

### Need help?

Your local financial professional team, the- Lewis-Stefani Group, is available to help. Call **800.238.6281** or **503.937.0378** or email at **deferredcomp@lewis-stefani.com**. You can also schedule an appointment online at booknow.so/Lewis-Stefani-Group.

\* Investment adviser representative and registered representative of, and securities and investment advisory services offered through, Voya Financial Advisors, Inc. (member SIPC). Not FDIC/NCUA/NCUSIF Insured I Not a Deposit of a Bank/Credit Union I May Lose Value I Not Bank/Credit Union Guaranteed I Not Insured by Any Federal Government Agency

Insurance products, annuities and retirement plan funding issued by (third party administrative services may also be provided by) Voya Retirement Insurance and Annuity Company ("VRIAC"), Windsor, CT. VRIAC is solely responsible for its own financial condition and contractual obligations. Plan administrative services provided by VRIAC or Voya Institutional Plan Services LLC ("VIPS"). VIPS does not engage in the sale or solicitation of securities. All companies are members of the Voya<sup>®</sup> family of companies. **Securities distributed by Voya Financial Partners LLC (member SIPC) or third parties with which it has a selling agreement.** Custodial account agreements or trust agreements are provided by Voya Institutional Trust Company. All products and services may not be available in all states.

165733 2097833\_0524 © 2024 Voya Services Company. All rights reserved. CN2828634\_0425

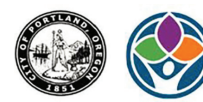

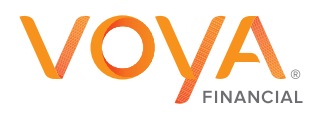